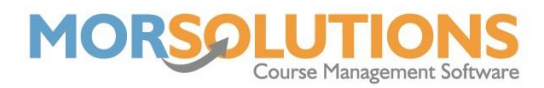

## **Synchronise Collections Manually**

## **Overview**

Collections will be present on the Synchronise Collections Manually page if SwimSoft does not have all the relevant information to automatically allocate the payments to outstanding orders in the system. The page allows users to manually match up payments from GoCardless to orders within SwimSoft.

The Synchronise Collections Manually page is split into two sections; the information we have been given from GoCardless, and the information that we have stored in SwimSoft.

| ţ1   | GC Payment    | GC Description                                                            | GC Amount        |
|------|---------------|---------------------------------------------------------------------------|------------------|
| 1    | PM            | - Lesson 1 - Friday 29-Apr-2022 - 06:45:00 PM - 30 mins - SO Ref: 38277   | £40.50           |
| 2    | PM            | - Lesson 1 - Saturday 30-Apr-2022 - 04:20:00 PM - 30 mins - SO Ref: 38275 | £40.50           |
| 3    | PM            | - Lesson 1 - Saturday 30-Apr-2022 - 05:15:00 PM - 30 mins - SO Ref: 38257 | £40.50           |
| 4    | PM            | - Lesson 1 - Saturday 30-Apr-2022 - 05:50:00 PM - 30 mins - SO Ref: 37805 | £40.50           |
| 5    | PM            | - Lesson 1 - Saturday 30-Apr-2022 - 05:45:00 PM - 30 mins - SO Ref: 37737 | £40.50           |
| 6    | PM            | - Lesson 1 - Tuesday 26-Apr-2022 - 05:45:00 PM - 30 mins - SO Ref: 38168  | £40.50           |
|      |               |                                                                           |                  |
| Сору | CSV Excel PDF | Print                                                                     |                  |
|      | 🗲 Exit        | % Mark direct matches Paid                                                | 𝗞 Mark all match |

| SSOL SO Ref | SSOL Name | SSOL Ref         | CDS | Mark<br>Paid |
|-------------|-----------|------------------|-----|--------------|
| 38277       |           | 240377           |     | 8            |
| 38275       |           | 240547           |     | <b>%</b>     |
| 38257       |           | 240266           |     | <b>%</b>     |
| 37805       |           | 237030           |     | <b>∾</b> ∎   |
| 37737       |           | 237429           |     | <b>∾</b> 📋   |
| 38168       |           | 239021           |     | <b>∾</b> ∎   |
|             |           |                  |     |              |
|             |           |                  |     |              |
| es as Paid  |           | 🖪 Refresh from G | С   |              |

On this page, there are two buttons which you can press to do most of the work for you. The Mark direct matches Paid button will link the payments that are direct matches, based on the information we have received from GoCardless and what we already have from SwimSoft.

Page 1 of 2 25-May-2022

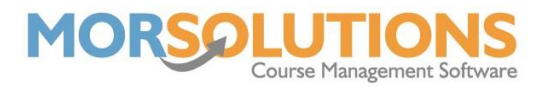

The Mark all matches as Paid, will mark matches between the two systems but doesn't require every single piece of information.

The amber Link buttons in the Mark Paid column allow you to link individual payments manually. When linking payments manually, you're looking for the SO Ref in the GC Description column to match the one that is in the SSOL SO Ref column.

If there was a previous payment and the order or child has now been deleted from SwimSoft, the payment will only have a Delete button in the Mark Paid column. Deleting these will keep the page clear and allow for new payments to come in.

The list on this page is truncated and so will only show 100 payments at one time. Once the payments on the page have been dealt with, you can press the Refresh from GC button to pull through further payments.

We recommend checking the Synchronise Collections Manually page after the collection date of each set of Direct Debits. This allows the page to stay up to date and will avoid any payments remaining unallocated.